## Process flow for regeneration of Transaction password using Debit Card:

- 1) Visit BOB Internet banking homepage <u>www.bobibanking.com</u> and select Retail Users.
- 2) Enter your user Id. Please make sure not to click on ENTER button. Click on: *Reset your transaction password using Debit Card, Click Here*

| B             | बैंक ऑफ़ बड़ौदा<br>Bank of Baroda                                                                                   |                                           |                       |
|---------------|----------------------------------------------------------------------------------------------------|-------------------------------------------|-----------------------|
| W             | Nelcome to Retail eBanking                                                                                          |                                           |                       |
| *Use          | Not Registered? Click Here ser ID ABCDEF Enter                                                                      |                                           |                       |
| Don<br>Res    | on't Know User Id?, <u>Click Here</u><br>eset your Transaction Password using Debit Card, <u>Click Here</u>         | *                                         |                       |
| If yo         | you have already registered your answers to questions and                                                           |                                           |                       |
| (a)<br>(b)    | ) Your Account is Locked, <u>Click Here</u><br>) You wish to Reset your Answers, <u>Click Here</u>                  |                                           |                       |
| lf yc<br>Enje | you have any difficulties to log-in to your account or you need a njoy secured Net Banking, please ensure as underK | any guidance, please see FAQ<br>(now More | ls. <u>Click Here</u> |

3) The following screen will appear after clicking the link.

| Retail USER) Nequees ne                                                                                                    | details 0 4 Confirmat        |
|----------------------------------------------------------------------------------------------------|------------------------------|
| Retail USER) Required the                                                                                                    | details 0 4 Confirmat        |
| Cetall User) Requires the second second seco | details 0 4 Confirmat        |
| <b>O 3</b> Enter user                                                                                                    | details 0 4 Confirmati       |
| O 3 Enter user                                                                                                    | details (D) > 4 Confirmation |
|                                                                                                    |                              |
|                                                                                                    |                              |
|                                                                                                    |                              |
|                                                                                                    |                              |
|                                                                                                    |                              |
| O VISA                                                                                                    |                              |
|                                                                                                    |                              |
|                                                                                                    |                              |
|                                                                                                    |                              |
|                                                                                                    |                              |
|                                                                                                    |                              |
| nded)                                                                                                    | Virtual Keyboard             |
| nded)                                                                                                    | Virtual Keyboard             |
| (c)                                                                                                    |                              |

4) On entering the correct details, an OTP would be sent on the registered mobile number of the customer.

| Edit View Favorites Tools Help                                                                                                    |                                                                                                    |
|----------------------------------------------------------------------------------------------------|----------------------------------------------------------------------------------------------------|
| vorites 🛛 🍃 🥑 Double murder probe 🔻                                                                                                    |                                                                                                    |
| TEST SERVER URLS 🕖 Bank of Baroda 🛛 🗴                                                                                                    | 🟠 👻 🔊 👻 🖃 I                                                                                                    |
|                                                                                                    |                                                                                                    |
| हैंक ऑफ़ बड़ीदा<br>Bank of Baroda                                                                                                    |                                                                                                    |
| बिंक ऑफ़ बड़ीदा<br>Bank of Baroda<br>arodaConnect Reset Transaction Password(Retail user)                                                             | 8 AM to 10 PM Helpine - 1800 22 33 44/1808 102 44 55   Contact Us<br>"Required Fields                                      |
| बेंक ऑफ़ बड़ोदा<br>Bank of Baroda<br>arodaConnect Reset Transaction Password(Retail user)<br>Enter validation details 🔗 2 Enter OTP 🔷 3 ह             | 6 AM to 10 PM Helpine - 1800 22 33 44/1800 102 44 55   Contact Us *Required Fields ter Password           *Required Fields |
| बैंक उग्रॅंफ़ बड़ोदा<br>Bank of Baroda<br>FarodaConnect Reset Transaction Password(Retail user)<br>Enter validation details २ Enter OTP २ 3 Enter OTP | 6 AM to 10 PM Helpine - 1800 22 33 44/1800 102 44 55   Contact Us *Required Fields ter Password                            |

**5)** Upon entering correct credentials, the customer would be prompted to set his transaction password.

| dit View Favorites Tools                                                                                       | s Help                                    |                                                                    |               |                  |                       |                            |             |                       |                               |                               |                       |                  |   |                        |                                   |
|----------------------------------------------------------------------------------------------------|-------------------------------------------|--------------------------------------------------------------------|---------------|------------------|-----------------------|----------------------------|-------------|-----------------------|-------------------------------|-------------------------------|-----------------------|------------------|---|------------------------|-----------------------------------|
| vorites 🛛 👍 🍘 Double n                                                                                         | nurder probe 🔻                            |                                                                    |               |                  |                       |                            |             |                       |                               |                               |                       |                  |   |                        |                                   |
| TEST SERVER URLS                                                                                               | Bank of Baroda 🛛 🗙                        |                                                                    |               |                  |                       |                            |             |                       |                               | 1                             | 1                     | •                |   | •                      |                                   |
|                                                                                                    |                                           |                                                                    |               |                  |                       |                            | -           |                       |                               |                               |                       |                  |   |                        |                                   |
| वैंक ऑफ़ बड़ौद।<br>Bank of Baroda                                                                              | T<br>a                                    |                                                                    | 6.44          | I to 1           |                       | Helpi                      |             | 1800.2                |                               |                               | 10 10                 |                  |   |                        |                                   |
|                                                                                                    |                                           |                                                                    |               |                  |                       | ane pa                     |             |                       |                               |                               |                       | 2.44             |   |                        |                                   |
| rodaConnect Deset Trans                                                                                        | action Password/Petail us                 | er) *Re                                                            | ouired Field  | 2                |                       |                            |             |                       |                               |                               |                       |                  |   |                        |                                   |
| rodaConnect Reset Transa                                                                                       | action Password(Retail use                | er) <sup>*Re</sup>                                                 | equired Field | s                |                       |                            |             |                       |                               |                               |                       |                  |   |                        |                                   |
| arodaConnect Reset Trans                                                                                       | action Password(Retail use                | er) "Re                                                            | equired Field | 8                |                       | •                          |             | 4                     | Cont                          | firma                         | ation                 |                  |   |                        |                                   |
| Enter validation details                                                                                       | action Password(Retail use                | er) *Re                                                            | equired Field | s                |                       | •                          |             | 4                     | Con                           | firma                         | ation                 |                  |   |                        |                                   |
| Enter validation details                                                                                       | action Password(Retail use                | er) "Re                                                            | assword       | s                |                       | •                          |             | 4                     | Cont                          | firma                         | ation                 |                  |   |                        |                                   |
| arodaConnect Reset Trans                                                                                       | action Password(Retail use                | er) "Re                                                            | assword       | s                |                       | •                          |             | 4                     | Cont                          | firma                         | ation                 |                  |   |                        |                                   |
| Enter validation details                                                                                       | action Password(Retail use                | er) *Re                                                            | assword       | 0                | %                     | •                          | +           | #                     | Cont                          | firma<br>~                    | ation                 |                  | 1 | s                      |                                   |
| Enter validation details                                                                                       | action Password(Retail use                | er) <sup>«Re</sup>                                                 | assword       | 0<br>[           | %                     | •<br>•                     | +           | #<br>}                | Con<br>+                      | firma<br>~                    | ation<br>^<br>?       | *                | 1 | S .                    | - 1                               |
| Enter Transaction<br>Password                                                                                  | action Password(Retail use                | er) Re                                                             | assword       | ©<br>[<br>w      | %<br>,<br>p           | →                          | + 1         | #<br>3                | Cont<br>r                     | ~<br>·<br>e                   | ation<br>^<br>?<br>u  | *<br>1<br>y      | 1 | \$ . 2                 | - 1                               |
| Enter Transaction<br>Password<br>Re-Enter Transaction<br>Password                                              | action Password(Retail use<br>2 Enter OTP | er) Re 3 Enter Pa le Virtual Keyboard le Virtual Keyboard          | assword       | ©<br>[<br>w<br>j | %<br>,<br>p<br>g      | •<br>•<br>•                | +<br>1<br>1 | # }                   | Cont<br>r<br>s                | ~<br>:<br>e<br>h              | A<br>2<br>U<br>a      | *<br>1<br>y      | 2 | \$<br>,<br>2<br>6      |                                   |
| Enter validation details   Enter validation Password  Enter Transaction Password Re-Enter Transaction Password | action Password(Retail use<br>2 Enter OTP | er) Re<br>3 Enter Pa<br>ie Virtual Keyboard<br>ie Virtual Keyboard | assword       | ©<br>I<br>v<br>v | %<br>,<br>p<br>g<br>c | ><br>)<br>1<br>1<br>x<br>z | +<br>1<br>b | #<br>}<br>o<br>k<br>n | Cont<br>+<br>+<br>r<br>s<br>m | irma<br>·<br>·<br>·<br>h<br>/ | A<br>2<br>U<br>a<br>; | *<br>1<br>У<br>f | 2 | \$<br>•<br>2<br>6<br>8 | - (<br>- = 1<br>1 1<br>4 8<br>7 5 |

6) On successful completion of the process following message will appear. The customer can login subsequently.

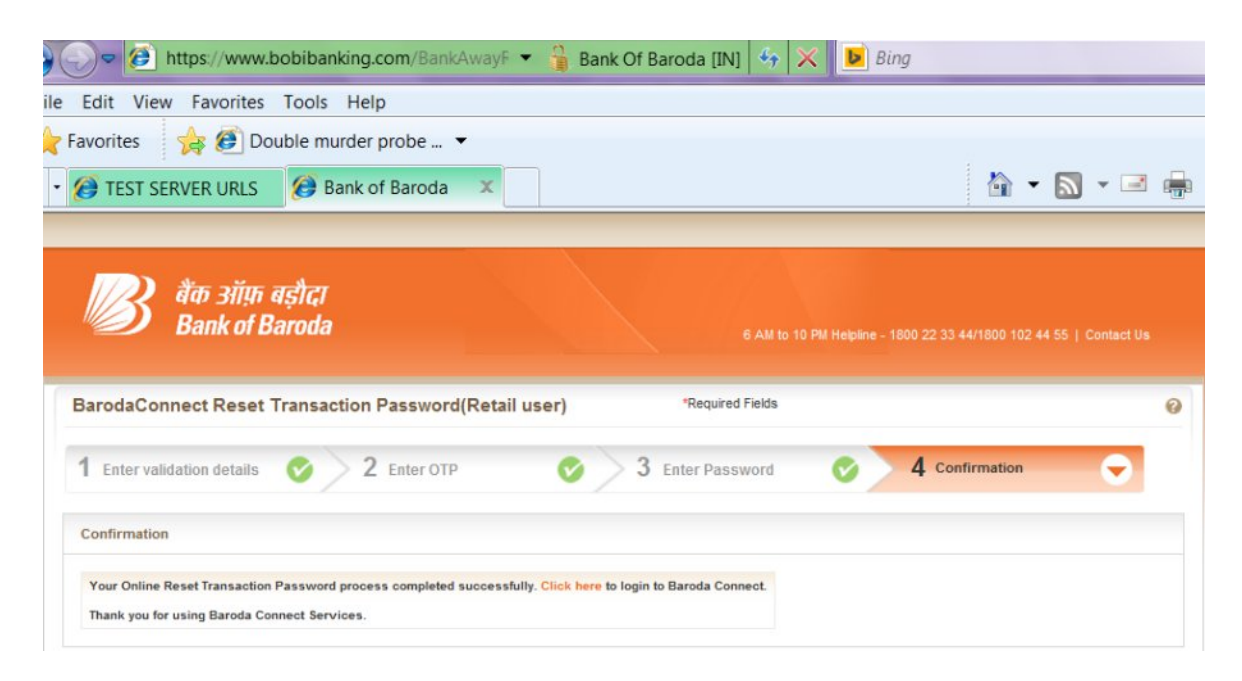